### **STEP 1: LOG IN**

Navigate to https://ogims.public.occ.ok.gov/

Registered User - Begin the process by entering your user id and password. Click "Sign In".

Unregistered or No Account - Begin the process by clicking on "**Sign up now**". Use the <u>New User Access Request Guide</u> to complete registration and to obtain access to the operator within OGIMS. Once completing the access guide, continue to page 2.

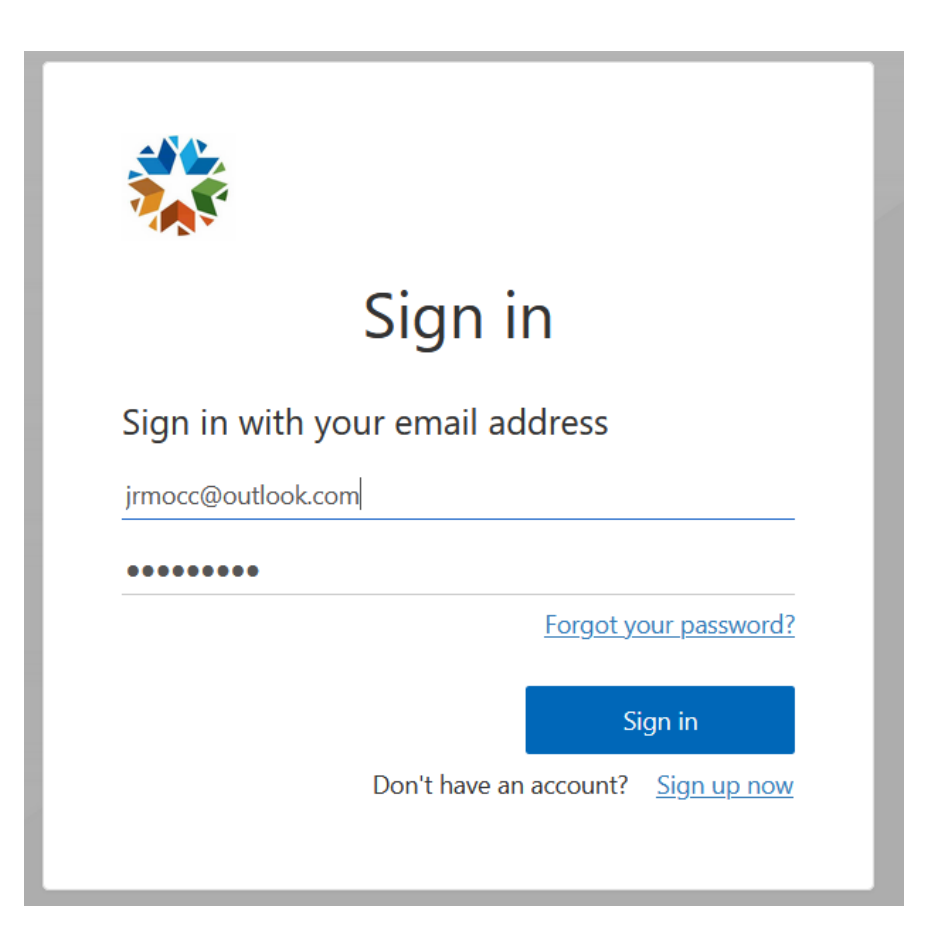

#### **STEP 2: Registering a New Operator**

A. Click the hyperlink that says, "<u>fill out the form here</u>" (Note: If the operator already has an operator number, do not click this link, you will need to request access using the appropriate guide at the link provided at the top of page 1)

| My Dashboard                                                                                                    |  |
|----------------------------------------------------------------------------------------------------|--|
| My Operators If an existing operator doesn't appear in the list, request access to it here. If you want to start the process of becoming a new operator, fill out the form here Select an Operator |  |
| Assistance with OGIMS is available from 8:00 a.m. to 4:30 p.m. Monday - Friday, except for legal holidays. Please call <u>405-521-2331</u> or e-mail: <u>OGIMS@occ.ok.gov</u>                      |  |

B. Click "Create New" on the pop-up, pictured below. (Note: Ensure that no pop-up blocker is active or the system won't function properly)

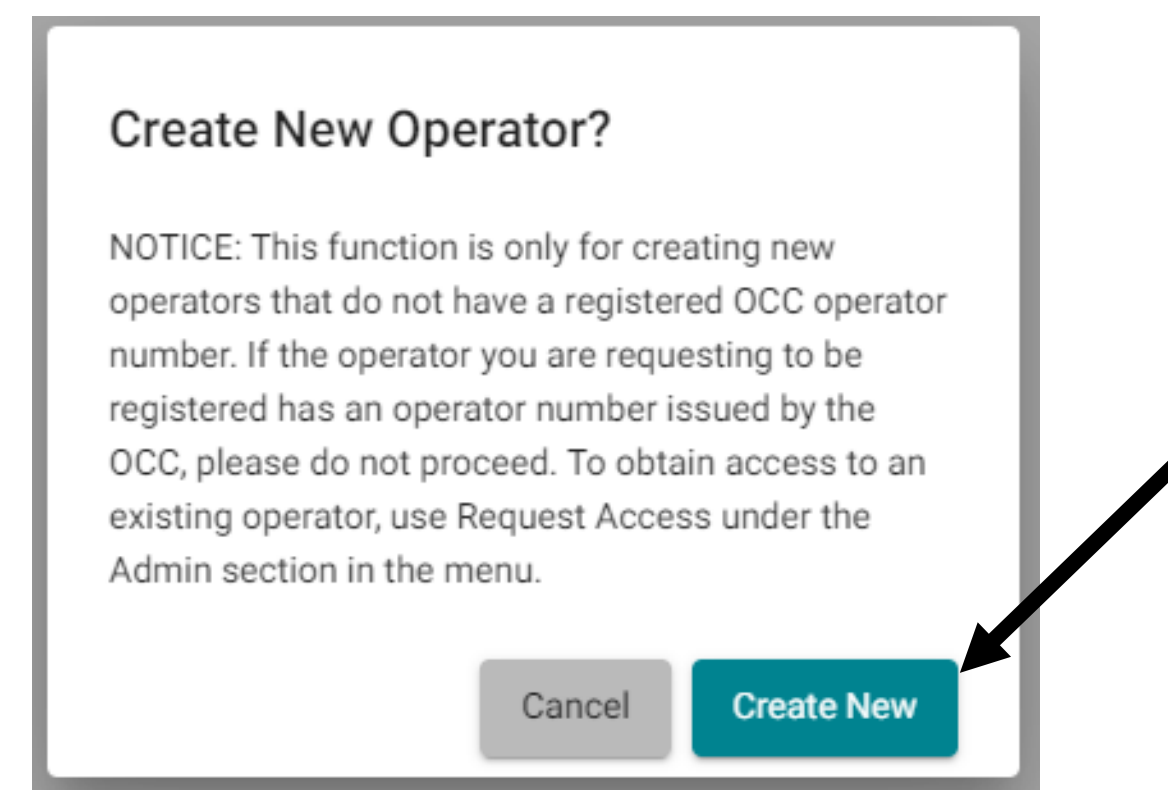

- C. The "Register New Operator" page will appear as shown below.
- D. Select the appropriate option for your entity for Company Type. If registered with the Oklahoma Secretary of State (OKSOS) do not choose Sole Proprietorship. Sole Proprietorship is only used for entities using their own name and tax ID or an individual doing a DBA
- E. Tax ID Type, choose the appropriate option, if a Sole Proprietorship, choose Social Security Number, if any other entity, choose Federal Employer Identification Number (FEIN).
- F. Tax ID, enter the Tax ID assigned to your entity by the IRS. If a Sole Proprietorship, enter the owners social
- G. First Name, Middle Name, Last Name, and Suffix, enter the Entity's main contact person

| Company Type *<br>Select Company Type | Tax ID Type *  |                                   | <ul> <li>Tax ID (FEIN, SSN, Driver's License #</li> </ul> | , etc) *        |               |
|---------------------------------------|----------------|-----------------------------------|-----------------------------------------------------------|-----------------|---------------|
|                                       |                |                                   |                                                           |                 | -             |
| First Name *                          | Middle Name    |                                   | Last Name *                                               | Suffix          |               |
| Company Name:                         |                |                                   |                                                           |                 |               |
| Q Lookup                              |                |                                   |                                                           |                 |               |
| Mailing Address                       |                |                                   | Physical Address                                          |                 |               |
| Address *                             |                |                                   | Address *                                                 |                 |               |
| Address (line 2)                      |                |                                   | Address (line 2)                                          |                 |               |
|                                       | tate/Country * |                                   |                                                           | State/Country * |               |
| s                                     |                | <ul> <li>Postal Code *</li> </ul> | City *                                                    |                 | ▼ Postal Code |
| S<br>City *                           |                |                                   |                                                           |                 |               |

H. If entering an entity registered with the Oklahoma Secretary of State, click 'Lookup' under 'Company Name'. Click 'Begin' on the popup and then enter the company name as registered with the Oklahoma Secretary of State; as shown below. If this fails, then please contact the OKSOS and ensure the name is registered. (Note: Do not perform this step if a Sole Proprietorship)

| Secretary Of State Entity Search                                                                     |                                                                       |                                                   |
|----------------------------------------------------------------------------------------------------|-----------------------------------------------------------------------|---------------------------------------------------|
| 1 Instructions                                                                                       | 2 Search                                                              | Confirmation                                      |
| Search the Oklahoma Secretary of State records for you are in good standing and the name is correct. | or your company's name. If the name cannot be found but you have regi | istered, contact the Secretary of State to ensure |
| ➡ Begin                                                                                              |                                                                       |                                                   |
|                                                                                                    |                                                                       | S Cancel                                          |

I. After entering the name click the Magnifying Glass, then choose your entity from the populated list by clicking 'Select', if your entity doesn't appear in the list please double check the spelling and ensure it is entered as registered with the OKSOS.

| Secretary Of State Entity Search |          |                |
|----------------------------------|----------|----------------|
| Instructions                     | 2 Search | 3 Confirmation |
| Enter your company name *        |          | Q              |
| Select 0                         | Name 0   |                |
| No Company Names Found           |          |                |
| 0 Records                        |          |                |
|                                  |          |                |
|                                  |          | S Cancel       |

# **STEP 2: Continued**

J. After clicking 'Select' the pop-up will repopulate and you will need to click 'Save'

| Secretary Of State Entity Search                                  |        |                |
|-------------------------------------------------------------------|--------|----------------|
|                                                                   |        |                |
| Instructions                                                      | Search | 3 Confirmation |
| JASPER INC, LLC                                                   |        |                |
| Name: JASPER INC, LLC<br>Type: Domestic Limited Liability Company |        |                |
| Status: Past Due Report<br>Has Good Standing: true                |        |                |
| Back Save                                                         |        |                |
|                                                                   |        | S Cancel       |

- K. After clicking "Save" you will be redirected back to the 'Register New Operator' page
- L. Enter the entity's mailing address, physical address, main contact number, and main email address
- M. Once completed, click "Submit" then on the pop-up click "Submit"

| Register New Operator                 |                                       |                 |                                               |                     |        |              |
|---------------------------------------|---------------------------------------|-----------------|-----------------------------------------------|---------------------|--------|--------------|
| Company Type *<br>Select Company Type | Tax ID Type *<br>▼ Select Tax ID Type |                 | <ul> <li>Tax ID (FEIN, SSN, Driver</li> </ul> | s License #, etc) * |        |              |
|                                       |                                       |                 |                                               |                     |        |              |
| First Name *                          | Middle Name                           |                 | Last Name *                                   |                     | Suffix |              |
| Mailing Address                       |                                       |                 | Physical Address                              |                     |        |              |
| Address *                             |                                       |                 | Address *                                     |                     |        |              |
| Address (line 2)                      |                                       |                 | Address (line 2)                              |                     |        |              |
|                                       | State/Country *                       | ✓ Postal Code * | City *                                        | State/Country *     |        | ▼ Postal Cor |
| City *                                |                                       |                 |                                               |                     |        |              |
| City *                                |                                       |                 |                                               |                     |        |              |

- N. You will be directed back to the My Dashboard page
- O. Click the 'Select an Operator' drop-down and choose the entity you just entered

|    | ≡ <                                                                                                    |                                                                                                    |
|----|----------------------------------------------------------------------------------------------------|----------------------------------------------------------------------------------------------------|
| М  | y Dashboard                                                                                                    |                                                                                                    |
|    | My Operators<br>If an existing operator doesn't appear in the<br>If you want to start the process of becomin<br>Select an Operator | e list, <u>request access to it here</u> .<br>g a <b>new</b> operator, <u>fill out the form here</u> . |
| As | sistance with OGIMS is available from 8:00                                                                                         | a.m. to 4:30 p.m. Monday - Friday, except                                                              |
|    |                                                                                                    |                                                                                                    |
|    | t. Dashbaard                                                                                                    |                                                                                                    |
| IV | iy bashboard                                                                                                    |                                                                                                    |
|    | My Operators<br>If an existing operator doesn't appear in the lis<br>If you want to start the process of becoming a                | t, <u>request access to it here</u> .<br><b>new</b> operator, <u>fill out the form }</u>               |
|    | KRISTOPHER WALKEN                                                                                                    |                                                                                                    |
|    | 22295 - VANN FAMILY OPERATIONS LLC                                                                                                 |                                                                                                    |
| A  | 23030 - STEPHENS PRODUCTION CO                                                                                                    | to 4:30 p.m. Monday - Friday, (                                                                        |
|    | JASPER HOLDINGS, INC.                                                                                                    |                                                                                                    |

# STEP 2: Continued

# P. On the Surety Details tab, on the far right, click "+ New Agreement"

| My Dashboard                                                                                                 |                                                                                                    |                |         |                  |            |      |                 |
|----------------------------------------------------------------------------------------------------|----------------------------------------------------------------------------------------------------|----------------|---------|------------------|------------|------|-----------------|
| My Operators                                                                                                 |                                                                                                    |                |         |                  |            |      |                 |
| If an <b>existing</b> operator doesn't appea<br>If you want to start the process of be<br>Select an Operator | ar in the list, <u>request access to it here</u> .<br>ecoming a <b>new</b> operator, <u>fill out the form</u><br>Operator | here.          | Туре    | Status           | Well Count |      |                 |
| pending JASPER HOLDINGS, INC                                                                                 | JASPER HOLDINGS, INC.                                                                                                    | LLC            |         | Pending Approval | -          |      | \$              |
|                                                                                                    | -                                                                                                    |                |         |                  |            | _    |                 |
| Surety Details                                                                                               |                                                                                                    |                |         |                  |            |      |                 |
| Form Dates                                                                                                   |                                                                                                    |                |         |                  |            | _    |                 |
| Last Submitted Form Next Annivers                                                                            | ary Date                                                                                                    |                |         |                  |            |      |                 |
|                                                                                                    |                                                                                                    |                |         |                  |            |      |                 |
| Status                                                                                                    | Туре                                                                                                    |                |         |                  |            |      |                 |
| Select Status                                                                                                | <ul> <li>Select Type</li> </ul>                                                                                           |                |         |                  |            |      | + New Agreement |
|                                                                                                    |                                                                                                    |                |         |                  |            |      |                 |
| Form 0                                                                                                    | Status 0                                                                                                    | Date Created 0 | Date Mo | odified 0        | From 0     | To 0 |                 |
| No data to display                                                                                           |                                                                                                    |                |         |                  |            |      |                 |
| 0 total                                                                                                    |                                                                                                    |                |         |                  |            |      |                 |

#### Q. From the list choose "Form 1006B – Oil, Gas, and Service Wells"

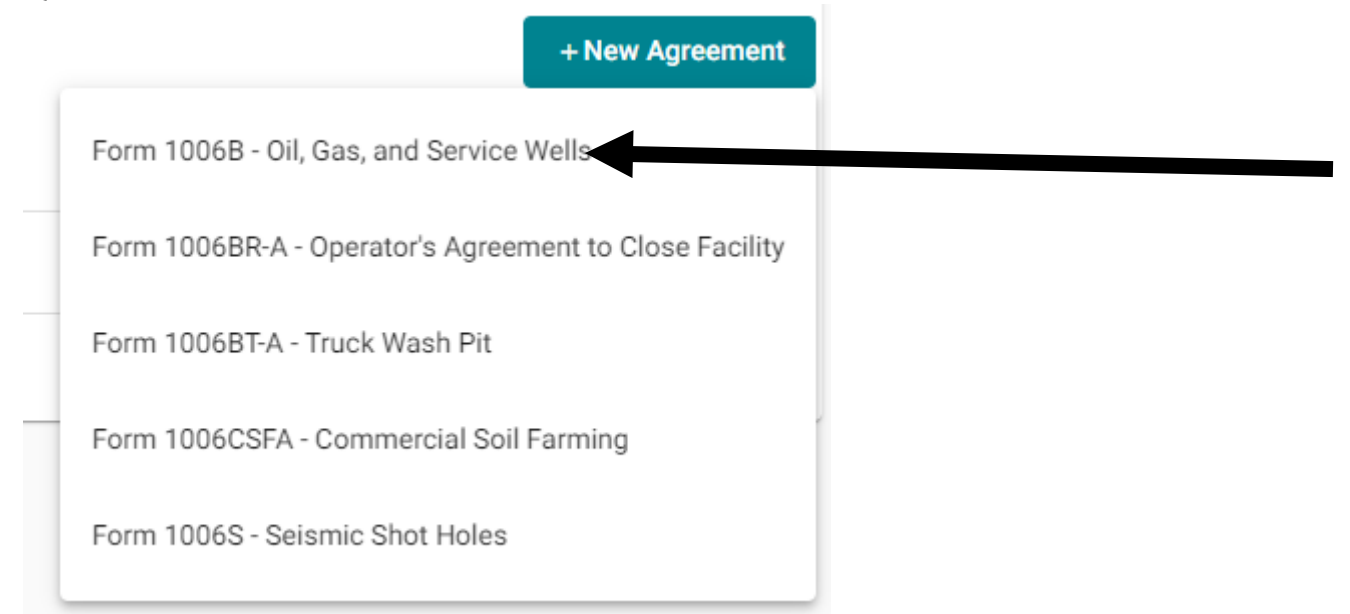

R. This will take you to the first page of the form 1006B for your operator to fill out

| . Box 52000<br>ahoma City, OK 73152-<br>5-521-2331<br>ccentralprocessing@oc | 2000<br>c.ok.gov              |                    | Corporation C       | ommission                          | Oper<br>the S<br>(S)(i) | ator's Agreement to Plug Oil<br>tate of Oklahoma OAC 165:<br>-(vi) PAYMENT REQUIRED | , Gas, and Service Wells witl<br>10-1-10; OAC 165:5-3-l(b)(l) |
|-----------------------------------------------------------------------------|-------------------------------|--------------------|---------------------|------------------------------------|-------------------------|-------------------------------------------------------------------------------------|---------------------------------------------------------------|
| 🕗 Operator Info —                                                           | Officers, Directors, Partners | . — 🔊 Service      | Agents for Operator | 🙇 Insiders and Affiliates —        | Service Agen            | ts for Insiders and Affiliates                                                      | 🗈 Summary                                                     |
| Operator Name<br>JASPER HOLDINGS                                            | Operator Number               |                    |                     |                                    |                         |                                                                                     |                                                               |
| Check if Operator i                                                         | s publicly traded             |                    |                     | Report Type *                      |                         |                                                                                     |                                                               |
| 10K                                                                         |                               |                    |                     | New/Renew Agreement (Fee Requi     | red) 👻                  |                                                                                     |                                                               |
| Attach 10K Contact Prefix JOHN                                              | Middle Name                   | Last Name *<br>DOE | Suffix              | Email *<br>TEST@TEST.COM           |                         | Phone *<br>405-555-5555                                                             | Fax                                                           |
|                                                                             |                               |                    |                     | Physical Address   PO Box Not Allo | owed                    |                                                                                     |                                                               |
| Mailing Address                                                             |                               |                    |                     | Same as mailing                    |                         |                                                                                     |                                                               |
| 123 N MAIN ST                                                               |                               |                    |                     | 123 N MAIN ST                      |                         |                                                                                     |                                                               |
| Address (line 2)                                                            |                               |                    |                     | Address (line 2)                   |                         |                                                                                     |                                                               |
| City *                                                                      | State/Country *               |                    | Postal Code *       | City *                             | State/Country *         |                                                                                     | Postal Code *                                                 |
| TULSA                                                                       | Oklahoma - United States      | ~                  | 74132               | TULSA                              | Oklahoma - United Stat  | es                                                                                  | ▼ 74132                                                       |

S. For assistance on how to complete a 1006B in OGIMS, please go to this link <u>https://oklahoma.gov/occ/divisions/oil-gas/ogims-oil-gas-information-managment-system.html</u> and use the guide titled "Surety 1006B Guide – OGIMS"

# Reminder: No operator number is assigned until the operator has posted surety and filed a 1006B.